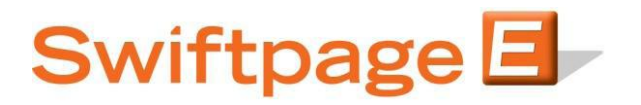

## **Quick Start Guide to:**

## **Deleting Contacts from the List Manager**

This Quick Start Guide will walk you through the steps of removing a contact from the Swiftpage List Manager.

- 1. Go to www.Swiftpage.com.
- 2. Enter your account details at the top of the screen and click Submit.
- 3. Once you are on the Swiftpage Connect Portal, click List Manager.

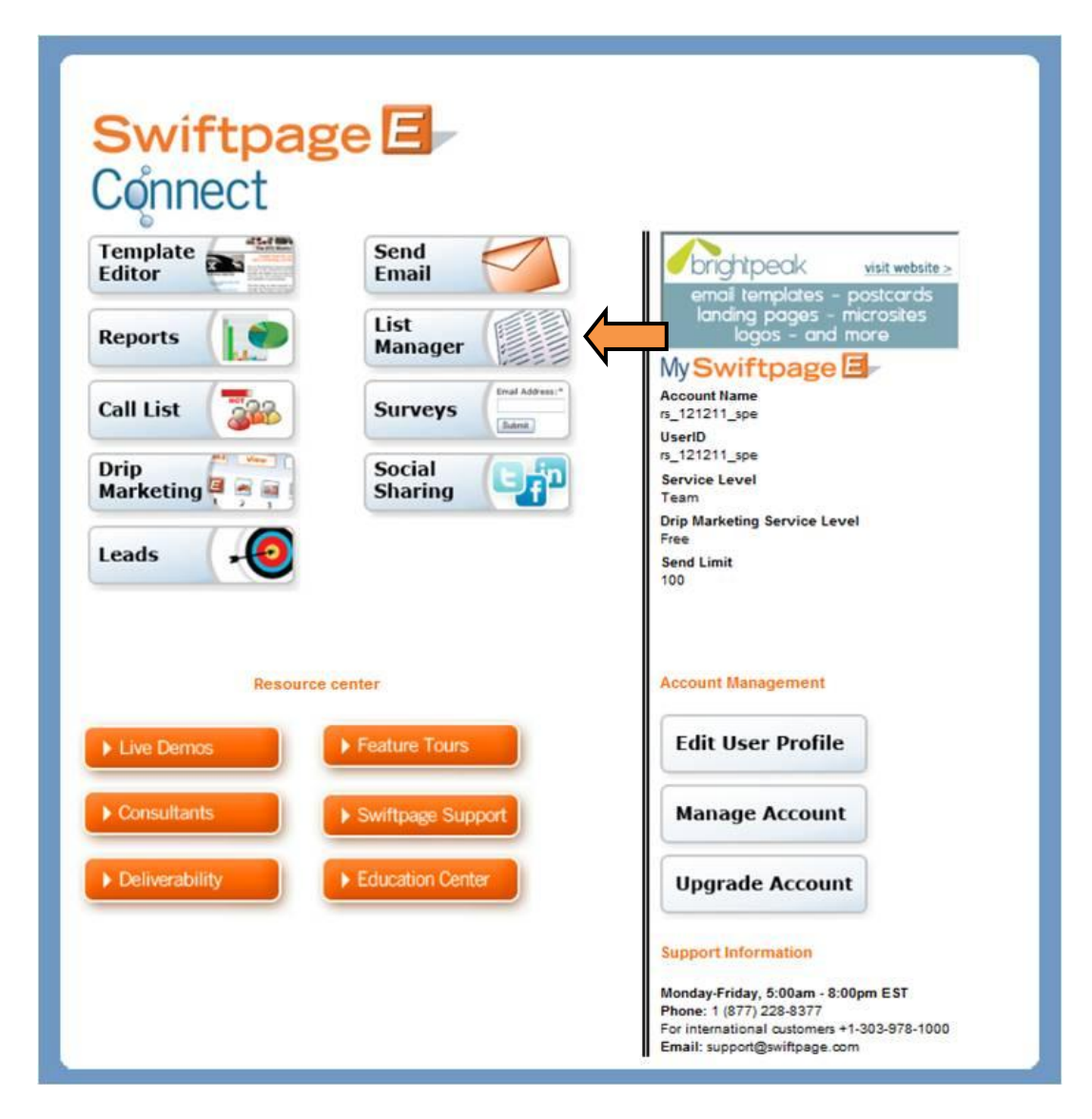

4. Click the Edit link associated with the contact you would like to delete.

| Swiftpage List Manager<br>Home Contacts                                                                                                 | Groups                                                                   | Send Email Blast                                                    | Update Drip Ma    | arketing          | d Builder |
|----------------------------------------------------------------------------------------------------|--------------------------------------------------------------------------|---------------------------------------------------------------------|-------------------|-------------------|-----------|
| Manage Contacts New Contact                                                                                                    | Current Contact De                                                       | tails Current Contact N                                             | lotes & History ( | Current Contact G | roup Info |
| Current Filter:<br>Group Name: "Spades"<br>Rule: Last Name Equal to "spades"<br>Contacts: 13<br><u>Advanced Filter Actions &gt;&gt;</u> | Select a Filter<br>Filter by Group:<br>Use All Contacts<br>Email Address | Spades (Last Name Equa<br>with a Field Value:<br>Contains<br>Submit | I to "spades")    | •                 | ť         |
| Keep Selected Omit Selected                                                                                                    | Save Group                                                               | Add to Group Goto Page                                              | Go                | << Prev Nex       | t >>      |
| First Nam                                                                                                    | e Last Name                                                              | Email Address                                                       | Title Company     | Date Added        |           |
| Edit 2 two                                                                                                    | spades two                                                               | .spades@swiftpage.com                                               |                   | 05/05/2010        |           |
| Edit 5 three                                                                                                    | spades three                                                             | e.spades@swiftpage.com                                              |                   | 05/05/2010        |           |
| 📃 <u>Edit</u> 9 four                                                                                                    | spades fou                                                               | .spades@swiftpage.com                                               |                   | 05/05/2010        |           |
| Edit 16 five                                                                                                    | spades five                                                              | .spades@swiftpage.com                                               |                   | 05/05/2010        |           |
| Edit 18 six                                                                                                    | spades six.                                                              | spades@swiftpage.com                                                |                   | 05/05/2010        |           |
| Show: 🖲 Main Fields 🔘 Al                                                                                                    | Fields                                                                   | (Page 1 of 3)                                                       | Rows per page     | : 5 Set           |           |

5. Click Delete Contact and confirm your decision to remove the contact from your database.

| Swiftpage List Manager<br>Home Co                                                                              | Itacts Groups List       | Send Email Blast      | Update Drip Marketing | Lead Builder |  |  |  |  |
|----------------------------------------------------------------------------------------------------|--------------------------|-----------------------|-----------------------|--------------|--|--|--|--|
| Manage Contacts New Contact Current Contact Details Current Contact Notes & History Current Contact Group Info |                          |                       |                       |              |  |  |  |  |
| 2<br>Current Contact Details                                                                                   |                          |                       |                       |              |  |  |  |  |
| << Prev (Contact 1 of 13 in Group: "Spades") Next>>                                                            |                          |                       |                       |              |  |  |  |  |
|                                                                                                    |                          |                       |                       |              |  |  |  |  |
| Ce Delete Contact Send Email Company Info                                                                      |                          |                       |                       |              |  |  |  |  |
| Email Address:                                                                                                 | two.spades@swiftpage.com | Source:               |                       |              |  |  |  |  |
| First Name:                                                                                                    | two                      | Category:             |                       |              |  |  |  |  |
| Last Name:                                                                                                    | spades                   | Salutation:           |                       |              |  |  |  |  |
| Title:                                                                                                    |                          | Assigned for Send As: |                       |              |  |  |  |  |
| Company:                                                                                                    |                          | Custom 1:             |                       |              |  |  |  |  |
| Address 1:                                                                                                    | 1234 ace dr              | Custom 2:             |                       |              |  |  |  |  |
| Address 2:                                                                                                    |                          | Custom 3:             |                       |              |  |  |  |  |
| Address 3:                                                                                                    |                          | Custom 4:             |                       |              |  |  |  |  |
| City:                                                                                                    | las vegas                | Custom 5:             |                       |              |  |  |  |  |
| State:                                                                                                    | nv                       | Custom 6:             |                       |              |  |  |  |  |
| Country:                                                                                                    |                          | Custom 7:             |                       |              |  |  |  |  |
| ZIP Code:                                                                                                    |                          | Custom 8:             |                       |              |  |  |  |  |
| Phone:                                                                                                    |                          | Custom 9:             |                       |              |  |  |  |  |
| Fax:                                                                                                    |                          | Custom 10:            |                       |              |  |  |  |  |
| Web Site:                                                                                                    |                          | Opt-Out:              |                       |              |  |  |  |  |
| Tag:                                                                                                    |                          | Add to Group:         | Select a Group        | •            |  |  |  |  |
| Save Changes                                                                                                   |                          |                       |                       |              |  |  |  |  |
|                                                                                                    |                          |                       |                       |              |  |  |  |  |